| Revison | Change          | Approved | Date      |
|---------|-----------------|----------|-----------|
| 1       | Initial release | mje      | 6/12/2018 |
|         |                 |          |           |
|         |                 |          |           |
|         |                 |          |           |
|         |                 |          |           |

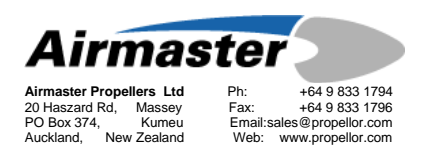

## SUPPLEMENTARY INSTRUCTION

# SI-011 AC200 DIAGNOSTIC TOOL

## INSTRUCTIONS

| Part / Assy # | AC-200 Control box |
|---------------|--------------------|
| Drawing #     |                    |
| Applicability | V5 up              |
| Compliance    |                    |

## SUBJECT: AC200 DIAGNOSTIC SOFTWARE

### 1. Introduction

This document is intended to assist the propeller operator in using the diagnostic tools available for the AC200 digital governor. From series 5 hardware revision on, the AC200 has an logging facility which can record various parameters and operating data into internal flash memory. This data can be retrieved with the use of the diagnostic tool.

## 2. Material Information

### 2.1 Parts Required

| Item | Assy No. | Description                 |
|------|----------|-----------------------------|
| 1    | A0117    | AC200 USB serial cable assy |
| 2    |          | AC200 Diagnostic Tool       |
|      |          |                             |

## 3. Download Diagnostic Tool

Download the latest version of the AC200 Diagnostic Tool from the Airmaster Dropbox . Store to a convenient folder. To gain access to the dropbox folder contact Airmaster support <u>support@airmasterpropellers.com</u>.

## 4. Installing USB Driver

Plug the USB cable into your windows laptop.

### Note: **On win10 the driver should load automatically.**

Note: On other systems check the driver that has been installed under \Control Panel\ USB Serial Port

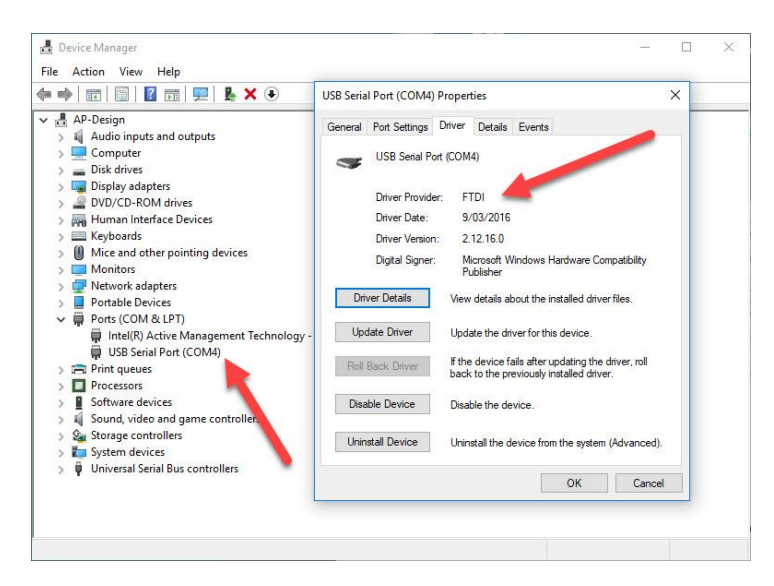

Drivers can be downloaded from the FTDI website http://www.ftdichip.com/Drivers/VCP.htm

Note: A more detailed description of how to download the drivers from the FTDI website is included at the end of this document.

5.

## Connecting PC to AC200 Controller

Take the AC200 communications cable supplied, and connect PC and controller as follows:

- a. Connect the USB plug to a USB port on the PC.
- b. Connect the 4 way connector to the connector CN4 on the rear of the AC200 controller.
- c. Turn on the power supply to the AC200 controller by turning on the aircraft power.
- d. Run AC200 Diagnostic Tool on the PC.
- Note: You may see some windows warning you about running this software. This is normal. Select 'More Info' and 'Run Anyway'.

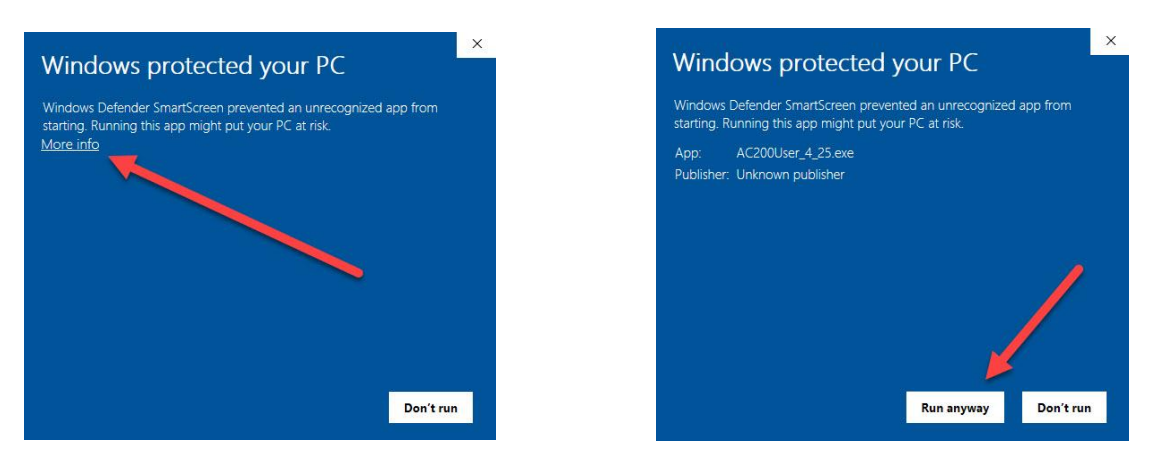

#### e. Select 'Connect'

After a few seconds the software will show that it is connected to the controller and some data will be displayed.

| AC200Diagnostics version 1.06                                                   | - 0              | X AC200Diagno                                 | ostics version                 | 1.06              |            |            |              |              |                                                              |            |              | -                   |                 |
|---------------------------------------------------------------------------------|------------------|-----------------------------------------------|--------------------------------|-------------------|------------|------------|--------------|--------------|--------------------------------------------------------------|------------|--------------|---------------------|-----------------|
| Correction<br>Gene Concession<br>Seator Page Page Page Page Page Page Page Page | Enor Information | Run<br>Connection<br>Serial Co                | Ai                             | rma<br>Status Con | ste        | r          | Password     | -            | Enorinformation                                              | Wat        | tchdog<br>rt | Total<br>Count<br>0 | This Ru<br>Coun |
| Start Date Run number Version                                                   | Total This Run   | Start Date                                    | 6/12/2018                      | Run               | number     | 1          | Version      | 5.4.57       |                                                              | Total      | Time         | This                | s Run<br>Tree   |
| Run statistics<br>Total This Run                                                |                  | Run statistics                                |                                | Total             |            |            | This Run     |              | OverCurrent<br>OpenCircuit                                   | 0          | 0:00:00      | Count               |                 |
|                                                                                 | Error table      |                                               | RPM Active                     | Motor Active      | Percent    | RPM Active | Motor Active | Percent      | Error table                                                  |            |              |                     |                 |
|                                                                                 |                  | Total                                         | 0.00:00                        | 0.00.00           | 0.0        | 0.00:00    | 0:00:00      | 0.0          |                                                              | Last Error | Previous E   | ittor (             | Oldest Error    |
|                                                                                 |                  | Manual                                        | 0.00.00                        | 0.00.00           | 0.0        | 0.00.00    | 0:00:00      | 0.0          | Error number                                                 |            |              |                     |                 |
|                                                                                 |                  | Climb                                         | 0.00.00                        | 0.00.00           | 0.0        | 0.00.00    | 0:00:00      | 0.0          | Hun number                                                   |            |              |                     |                 |
|                                                                                 |                  | Cause                                         | 0.00.00                        | 0.00.00           | 0.0        | 0.00.00    | 0.00.00      | 0.0          | Count                                                        |            |              |                     |                 |
|                                                                                 |                  | Hold                                          | 0.00.00                        | 0.00.00           | 0.0        | 0.00.00    | 0:00:00      | 0.0          |                                                              |            |              |                     |                 |
|                                                                                 |                  | Other                                         | 0.00.00                        | 0.00.00           | 0.0        | 0.00.00    | 0:00:00      | 0.0          | Mode                                                         |            |              |                     |                 |
| Log Menu Seive Disgroatics Red Tune Controller                                  |                  | Log Me                                        | nu                             | Sa                | ve Diagnos | tics Rec   | Tur          | e Controller | Set Speed<br>Actual Speed<br>Control State<br>Control Output |            |              |                     |                 |
| Qaha                                                                            |                  | Qatus                                         |                                |                   |            |            |              |              | Drive State                                                  |            |              |                     |                 |
|                                                                                 |                  | Trying setial<br>Toying setial<br>DiagsRec lo | port COM3<br>port COM4<br>aded |                   |            |            |              | ¢ _          | LED Status<br>Drive<br>Stop                                  |            |              |                     |                 |

### **Press Connect**

**Controller connected** 

Note: If the software shows that it is not connected, check that the com port selection displayed at the bottom of the software window is the same as that used by the cable. If this does not work, check that no other software on the PC has taken control of the com port. Contact Airmaster Propellers Ltd if further trouble is experienced.

## 6. Saving Log Data

- a. Select 'Save All Log Data' from the Log Menu button on PC
- b. Note the file size and select 'Yes' to proceed

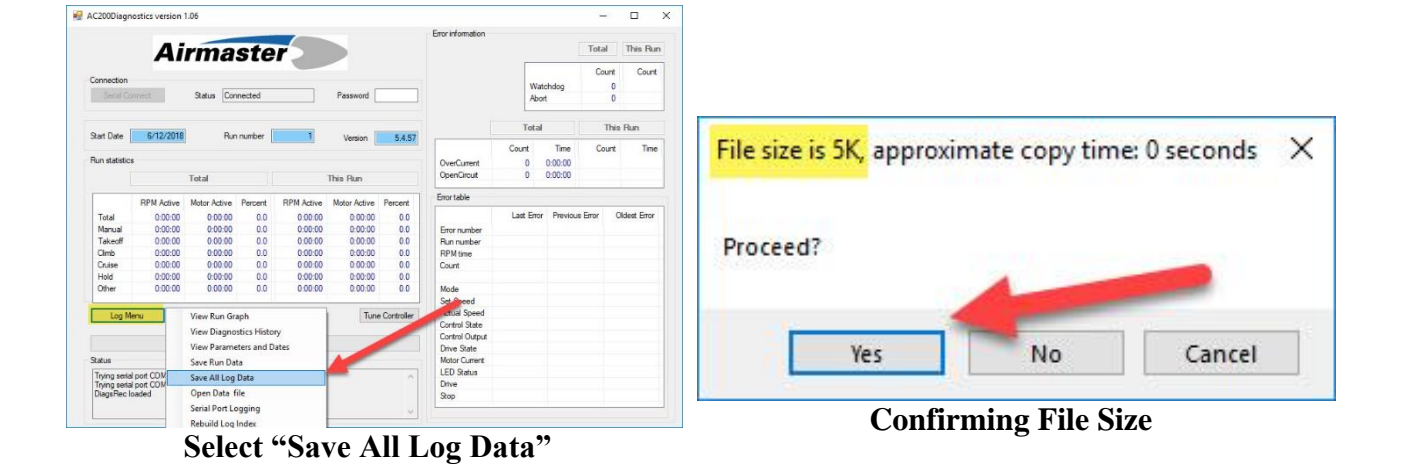

- c. Append the name of the data file to identify it and select a convenient folder to store it in. select save
- d. Progress of data save will be indicated by green progress bar

| Save As                        |       |               |                | $\times$ | NG AC200Diagn             | ostics version | 1.05             |             |                     |              |              | Error information |            |            | -          | 0        |
|--------------------------------|-------|---------------|----------------|----------|---------------------------|----------------|------------------|-------------|---------------------|--------------|--------------|-------------------|------------|------------|------------|----------|
| ⊢ → · · ↑ 🔜 > This PC > Deskto | р     | ٽ ~           | Search Desktop | Q        |                           | Ai             | rma              | ste         | r                   |              |              |                   |            |            | Total      | This R   |
| Organize 👻 New folder          |       |               |                | 0        | Connection                |                | Out of Car       |             |                     | Deres of 1   |              |                   | Wa         | tchdog     | Count<br>0 | Cou      |
| PDF Drawings                   | * ^   | Name          | ^              | ^        |                           | coest.         | Status Lon       | riecieu     |                     | Password     |              |                   | Abo        | at         | 0          | 0        |
| 👱 net                          | *     | Converted     |                |          | Start Date                | 6/12/2018      | Run              | number      | 1                   | Version      | 5.4.57       | l                 | Count      | Time       | Court      | nun      |
| 3.3.7 Owners Warnuals          |       | Dealthing Ima | ges .          |          | Run statistic             |                |                  |             |                     |              |              | OverCurrent       | 0          | 0:00:00    | COURT      |          |
| Bale Assertities               |       | Francis       |                |          |                           |                | Total            |             |                     | This Run     |              | OpenCircuit       | 0          | 0:00:00    |            |          |
| and and                        |       | Multi-Parity  |                |          |                           | RPM Active     | Motor Active     | Percent     | RPM Active          | Motor Active | Percent      | Error table       |            |            |            |          |
|                                |       | in the second |                |          | Total                     | 0:00:00        | 0:00:00          | 0.0         | 0:00:00             | 0:00:00      | 0.0          | Country           | Last Error | r Previous | inor C     | Jidest E |
| SHORT ALL DE Degrechtes. Test  |       | and designed  |                |          | Takeoff                   | 0:00:00        | 0:00:00          | 0.0         | 0:00:00             | 0:00:00      | 0.0          | Run number        |            |            |            |          |
| Dropbox (Airmaster Propellers) |       | Courses.      |                | ~        | Climb<br>Cruise           | 0:00:00        | 0.00.00          | 0.0         | 0.00.00             | 0.00.00      | 0.0          | RPM time<br>Count |            |            |            |          |
|                                | ~     | <             |                | >        | Hold                      | 0:00:00        | 0:00:00          | 0.0         | 0.00.00             | 0:00:00      | 0.0          |                   |            |            |            |          |
|                                |       |               |                |          | Other                     | 0.00.00        | 0.00.00          | 0.0         | 0.00.00             | 0.00.00      | 0.0          | Set Speed         | -          |            |            |          |
| File name: AMRunLogAll.dat     |       |               |                | ~        | Log M                     | enu            | Sa               | ive Diagnos | tics Rec            | Tun          | e Controller | Actual So         |            |            |            |          |
| Save as type:                  |       |               |                | ~        |                           |                |                  |             |                     |              |              | Control Output    |            |            |            |          |
|                                |       |               |                |          | Status                    |                |                  |             |                     |              | _            | Motor Current     |            |            |            |          |
|                                |       |               | Sava Cano      | al       | DiagsRec I                | oaded          | Nillean Meday    | Desider 1   | MD and an All shall |              | ^            | LED Status        |            |            |            |          |
| Hide Folders                   |       |               | Jave           | ei       | Serial timeo<br>Bapsed se | ut<br>cs: 1    | 2: Noters Waltin | weaktop vk  | enunusg/el.oat      |              |              | Stop              |            |            |            |          |
| N.T.                           |       | 1.7           |                |          |                           |                |                  |             |                     |              | ¥            |                   |            |            |            |          |
| Nan                            | ie sa | aved Lo       | g              |          |                           |                |                  |             | Con                 | • D-         |              |                   |            |            |            |          |

e. Email the saved dat file to Airmaster propellers for analysis

## 7. Appendix A (Downloading FTDI drivers)

Here are some supplementary notes on downloading FTDI usb drivers

a. Go to FTDI driver web page <u>https://www.ftdichip.com/Drivers/VCP.htm</u> and select the 'setup executable'

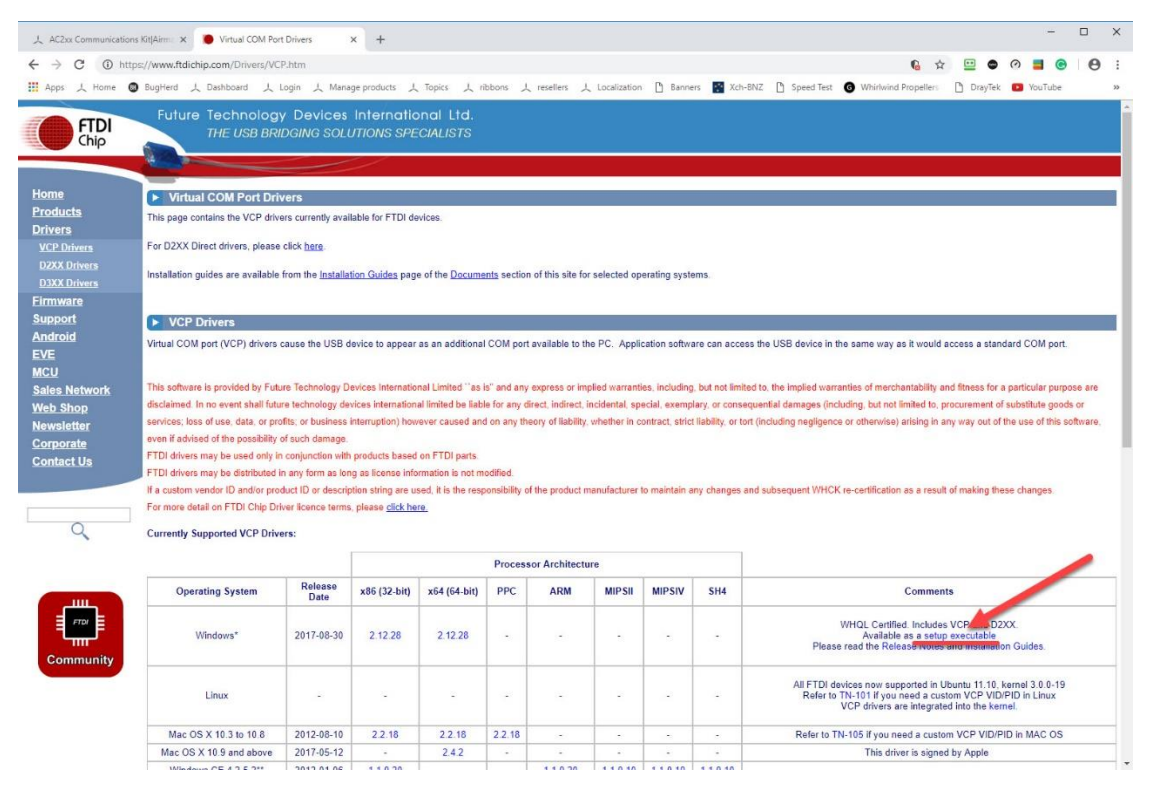

### b. Open the setup zip file from the download page

| pps 1 Home        | BugHerd L Dashboard J           | VCP.ntm<br>L Login 人 Mana   | ge products لم           | 、Topics 上 ri           | bbons 🙏        | resellers 1                 | Localization                        | 🗅 Banne                          | rs 📑 Xch-BN                  | 6 ☆ 型 ● ⑦ 〓 ⑥ iZ 〕 Speed Test ⑥ Whirlwind Propeller: 〕 DrøyTek ■ YouTube                                                            |
|-------------------|---------------------------------|-----------------------------|--------------------------|------------------------|----------------|-----------------------------|-------------------------------------|----------------------------------|------------------------------|----------------------------------------------------------------------------------------------------|
| FTDI<br>Chip      | Future Technolo<br>THE USB B    | ogy Devices<br>RIDGING SOLU | Internatio<br>JTIONS SPE | onal Ltd.<br>:CIALISTS |                |                             |                                     |                                  |                              |                                                                                                    |
| ne                | Virtual COM Port D              | Drivers                     |                          |                        |                |                             |                                     |                                  |                              |                                                                                                    |
| ducts             | This page contains the VCP d    | frivers currently avail     | lable for FTDI de        | avices.                |                |                             |                                     |                                  |                              |                                                                                                    |
| rers<br>P Drivers | For D2XX Direct drivers, plea   | ase click here              |                          |                        |                |                             |                                     |                                  |                              |                                                                                                    |
| XX Drivers        | To Dest Direct anters, pier     | Not chen <u>Hara</u> .      |                          | Op                     | oen File - Sec | urity Warning               |                                     |                                  |                              | ×                                                                                                    |
| XX Drivers        | Installation guides are availab | ble from the Installat      | tion Guides pag          | e of the Docu          |                |                             |                                     |                                  |                              |                                                                                                    |
| ware              |                                 |                             |                          |                        | Do you war     | it to open this             | rae:                                |                                  |                              |                                                                                                    |
| port              | VCP Drivers                     |                             |                          |                        | -              | Name: C:\                   | Users\Martin\[                      | Downloads\CE                     | M21228_Setup.zi              | ip                                                                                                    |
| roid              | Virtual COM port (VCP) drive    | ers cause the USB d         | evice to appear          | as an additio          | -              | Publisher: Uni<br>Type: Wir | known Publist                       | ler                              |                              | vice in the same way as it would access a standard COM port.                                                                        |
|                   |                                 |                             |                          |                        |                | From: C:\                   | Users\Martin\[                      | Downloads\CE                     | M21228_Setup.zi              | ip                                                                                                    |
|                   | This software is provided by F  | utura Technology D          | avicas Internatio        | nal Limited ''         |                |                             |                                     |                                  |                              | ad warrantias of marchantability and fitnass for a particular number                                                                |
| Shop              | disclaimed. In no event shall f | luture technology de        | vices internation        | al limited be li       |                |                             |                                     | Oper                             | Can                          | ncel area (including, but not limited to, procurement of substitute goods or                                                        |
| sletter           | services; loss of use, data, or | profits; or business i      | interruption) how        | vever caused           | Always a       | sk before open              | ing this file                       |                                  |                              | agligence or otherwise) arising in any way out of the use of this softw                                                             |
| orate             | even if advised of the possibil | ity of such damage.         |                          |                        |                |                             |                                     |                                  |                              |                                                                                                    |
| tact Us           | FTDI drivers may be used on     | ly in conjunction with      | products based           | on FTDI parte          | W ha           | hile files from t           | the Internet car<br>uter. If you do | be useful, th<br>not trust the s | s file type<br>ource, do no. | ntially                                                                                                    |
|                   | FTDI drivers may be distribute  | ed in any form as ion       | ig as license info       | ormation is not        | 50             | ftware. What's              | the risk?                           |                                  |                              | and of making these sharees                                                                                                    |
|                   | For more detail on FTDI Chip    | Driver licence terms        | please click he          | seo, it is the n       |                |                             |                                     |                                  |                              | esuit or making trese changes.                                                                                                    |
| 0                 |                                 |                             |                          |                        |                |                             |                                     |                                  |                              | Confirm open                                                                                                    |
| 4                 | Currently Supported VCP D       | rivers:                     |                          |                        |                |                             |                                     |                                  |                              |                                                                                                    |
|                   |                                 |                             |                          |                        | Process        | or Architectu               | are                                 |                                  |                              |                                                                                                    |
|                   | Operating Sys                   |                             |                          | sit)                   | PPC            | ARM                         | MIPSI                               | MIPSIV                           | SH4                          | Comments                                                                                                    |
|                   | Windows*                        | Click file                  | to open                  | 8                      |                |                             |                                     |                                  |                              | WHQL Certified. Includes VCP and D2XX.<br>Available as a sotup executable<br>Please read the Release Notes and Installation Guides. |
| ommunity          |                                 | · ·                         |                          | -                      |                |                             |                                     |                                  |                              | All FTDI devices now supported in Ubuntu 11.10, kernel 3.0.0-19<br>Refer to TN-101 if you need a custom VCP VID/PID in Linux        |

#### c. Choose temp folder to unzip executable

| iles 🖈 +         | CDM21220 C    | tup zip                                                                                                    |                             | Actions                                                                                                    |
|------------------|---------------|----------------------------------------------------------------------------------------------------|-----------------------------|----------------------------------------------------------------------------------------------------|
| Files >          | CDIVI21220_56 | eup.zip                                                                                                    |                             | Unzip All Files                                                                                                    |
| Recent Zip Files | CDM21228_Setu | p.exe Date modified: 19/09/2017 4:                                                                                                    | 04 PM                       | Unzip to:<br>C:\User\Downloads                                                                                                    |
|                  |               | Would you like to unzip the contents of this Zip file now?         → Yes, unzip the files to Downloads         → Yes, unzip the files to the Documents folder         → Yes, unzip the files to a folder I choose         → No, don't unzip the files |                             | Convert & Protect Files<br>When adding files to this Zip file:<br>Encrypt Off<br>Reduce Photos Off<br>Convert Photos Off<br>Remove Info Off<br>Convert to PDF Off<br>Watermark Off |
| • Homegroup      |               |                                                                                                    |                             | Save or Share Zip                                                                                                    |
| Shared Files     |               |                                                                                                    |                             | Email                                                                                                    |
|                  | 1 item(s)     |                                                                                                    | Zin File: 1 item(s) 2.29 MB | -                                                                                                    |

d. Confirm Extraction

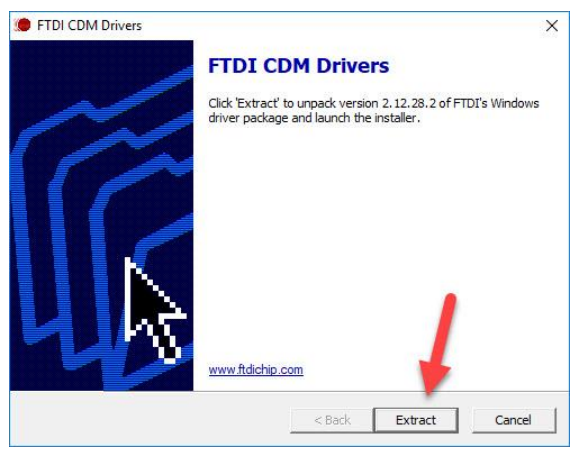

**Confirm Extraction** 

### e. Confirm Next

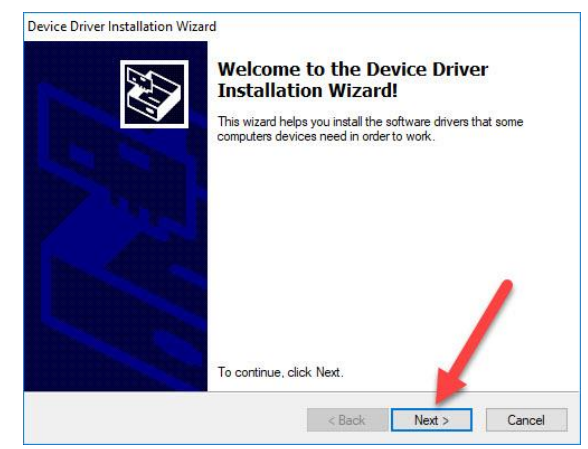

**Confirm Next** 

#### f. Accept Agreement

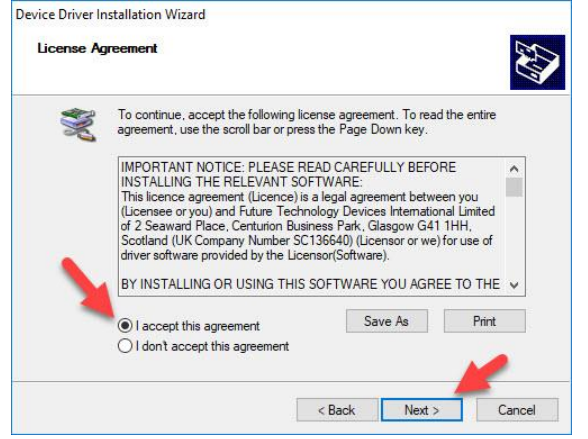

Accept Agreement

#### g. Confirm Finish

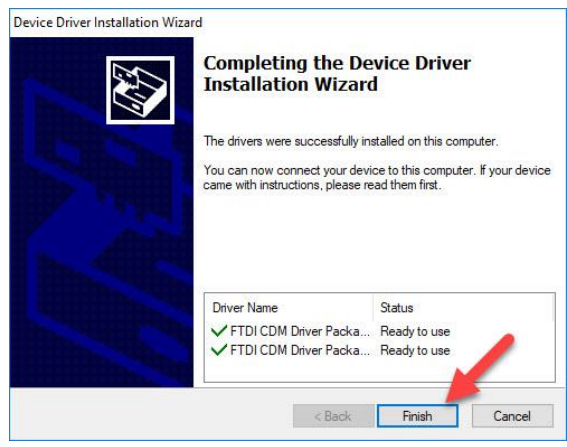

**Confirm Finish** 

#### Check Com port in 'Device Manager' h.

| View Help<br>View Help<br>sign<br>dio inputs and outputs<br>mputer<br>k drives<br>play adapters |                                                                                                    |
|-------------------------------------------------------------------------------------------------|----------------------------------------------------------------------------------------------------|
| sign<br>dio inputs and outputs<br>mputer<br>k drives<br>play adapters                           |                                                                                                    |
| sign<br>dio inputs and outputs<br>mputer<br>k drives<br>play adapters                           |                                                                                                    |
| dio inputs and outputs<br>mputer<br>k drives<br>play adapters                                   |                                                                                                    |
| mputer<br>k drives<br>play adapters                                                             |                                                                                                    |
| k drives<br>play adapters                                                                       |                                                                                                    |
| play adapters                                                                                   |                                                                                                    |
|                                                                                                 |                                                                                                    |
| D/CD-ROM drives                                                                                 |                                                                                                    |
| man Interface Devices                                                                           |                                                                                                    |
| /boards                                                                                         |                                                                                                    |
| ce and other pointing devices                                                                   |                                                                                                    |
| nitors                                                                                          |                                                                                                    |
| twork adapters                                                                                  |                                                                                                    |
| rts (COM & LPT)                                                                                 |                                                                                                    |
| Intel(R) Active Management Technology - SOL (COM3)<br>USB Serial Port (COM4)                    |                                                                                                    |
| nt queues                                                                                       |                                                                                                    |
| ocessors                                                                                        |                                                                                                    |
| tware devices                                                                                   |                                                                                                    |
| und, video and game controllers                                                                 |                                                                                                    |
| rage controllers                                                                                |                                                                                                    |
| tem devices                                                                                     |                                                                                                    |
| iversal Serial Bus controllers                                                                  |                                                                                                    |
|                                                                                                 | man interrace Devices<br>boards<br>ee and other pointing devices<br>nitors<br>work adapters<br>ts (COM & LPT)<br>Intel(R) Active Management Technology - SOL (COM3)<br>USB Serial Port (COM4)<br>tt queues<br>cessors<br>tware devices<br>und, video and game controllers<br>rage controllers<br>tem devices<br>versal Serial Bus controllers |